# Lab 10 Tomcat 中的 SSL 配置

随着万维网的发展,越来越多的应用开始背搭建在 HTTP 协议的基础上。HTTP 协议是一种简单并且可靠的应用层协议,但是也有其不足之处,其中一点就是安全性问题。由于 HTTP 协议是明文传输,因此任何通过 HTTP 协议传输的数据理论上都可以被任何传输中间结点所 捕获和解析。因此 SSL (Secure Socket Layer)技术应运而生。在这次实验中,我们将会 了解到 SSL 的意义、原理以及在 Tomcat 中部署 SSL 应用的配置方法。

### 1 预备知识

1.1 SSL 简介

Secure socket layer(SSL)协议最初由 Netscape 企业发展,现已成为网络用来鉴别网站和 网页浏览者身份,以及在浏览器使用者及网页服务器之间进行加密通讯的全球化标准。 由于 SSL 技术已建立到所有主要的浏览器和 WEB 服务器程序中,因此,仅需安装数字 证书,或服务器证书就可以激活服务器功能了。

后来,随着 SSL 应用的推广, IETF(www.ietf.org)将 SSL 作了标准化,即 RFC2246,并将 其称为 TLS (Transport Layer Security),从技术上讲,TLS1.0 与 SSL3.0 的差别非常微小。

SSL 是一个介于 HTTP 协议与 TCP 之间的一个可选层,其位置大致如下:

```
| HTTP|
| SSL |
| TCP|
| IP|
```

SSL 在 TCP 之上建立了一个加密通道,通过这一层的数据经过了加密,因此达到保密的效果。

### 1.2 SSL 与 HTTPS

安全超文本传输协议(HTTPS 或 SHTTP)是一种结合 HTTP 而设计的消息的安全通 信协议。HTTPS 实际上应用了 Netscape 的完全套接字层(SSL)作为 HTTP 应用层的 子层。HTTPS 使用端口 443,而不是像 HTTP 那样使用端口 80 来和 TCP/IP 进行通信。

## 2 实验1 在 Tomcat 中配置 SSL

实验目的:

(1) 熟悉 SSL 的实现机制。

(2) 学习 Tomcat 中简单配置 SSL 的方法。

实验任务:

通过配置 Tomcat,使得浏览器可以对服务器进行单项验证,并通过 Https 协议访问服务器中的内容。

实验环境:

- Java SDK : JDK 1.4.2
- 服务器:Tomcat 5.1

实验交付物:

- 1. 服务器证书文件:tomcat.keystore
- 2. Tomcat 的配置文件: server.xml

#### 实验步骤:

(1) 打开 Tomcat 的 HTTPS 监听端口(默认为关闭)。找到 Tomcat 安装目录下的 /conf/server.xml 文件(如图 1-1 所示)。

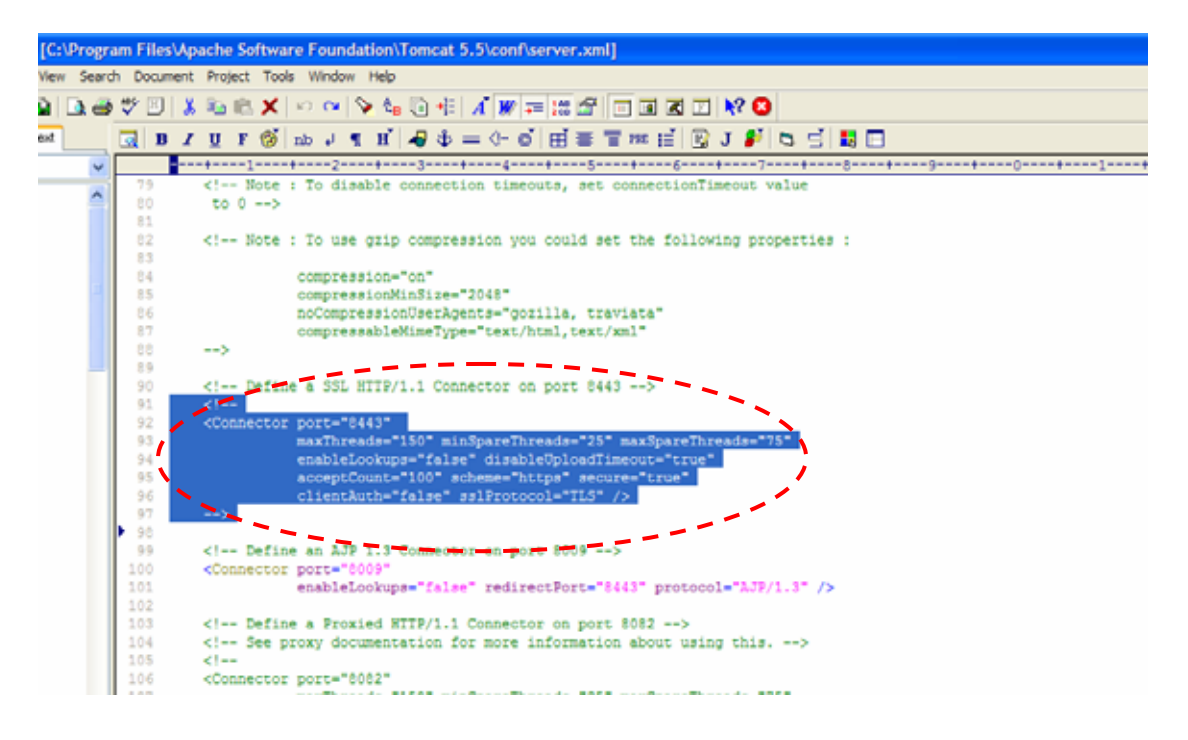

图 10-1

- (2) 注意图 10-1 中所选中的部分。该部分在 Tomcat 安装时被注释。现在将注释符号去 掉,我们就可以打开 Tomcat 的 HTTPS 监听端口(默认为 8443 端口)。在这个 Connect 元素中, clientAuth="false"说明了客户端验证不需要,因此只是一个单向验 证。如果需要进行双向验证,则需要将该值设为\。
- (3)接下来我们要做的是获得证书(Certificate)。由于我们这个实验所要做的只是浏 览器对服务器的单向认证,因此我们只需要获得服务器证书。获得证书的方法很多, 现在我们使用 JRE 中自带的 keytool 来手动创建一个证书文件。Keytool 位于 JRE 安装目录中的/bin/目录下。如图 10-2 所示,keytool 是一个非常强大的密钥生成和 管理工具。

| C:\WINDOW                      | S\system32\cmd.exe                                                                                                    | - | 8 | × |
|--------------------------------|----------------------------------------------------------------------------------------------------|---|---|---|
| C: Program F:<br>keytool usage | iles Java jre1.5.0 \bin >keytoo1 - ,                                                                                                    |   |   | • |
| -certreq                       | [-v] [-protected]<br>[-alias <alias>] [-sigalg <sigalg>]<br/>[-file <csr_file>] [-keypass <keypass>]<br/>[-keystore <keystore>] [-storepass <storepass>]<br/>[-storetype <storetype>] [-providerName <name>]<br/>[-providerClass <provider_class_name> [-providerArg <arg>]]</arg></provider_class_name></name></storetype></storepass></keystore></keypass></csr_file></sigalg></alias>                                                                                               |   |   |   |
| -delete                        | [-v] [-protected] -alias <alias><br/>[-keystore <keystore>] [-storepass <storepass>]<br/>[-storetype <storetype>] [-providerName <name>]<br/>[-providerClass <provider_class_name> [-providerArg <arg>]]</arg></provider_class_name></name></storetype></storepass></keystore></alias>                                                                                                    |   |   |   |
| -export                        | [-v] [-rfc] [-protected]<br>[-alias <alias>] [-file <cert_file>]<br/>[-keystore <keystore>] [-storepass <storepass>]<br/>[-storetype <storetype>] [-providerName <name>]<br/>[-providerClass <provider_class_name> [-providerArg <arg>]]</arg></provider_class_name></name></storetype></storepass></keystore></cert_file></alias>                                                                                                    |   |   |   |
| -genkey                        | [-v] [-protected]<br>[-alias <alias>]<br/>[-keyalg <keyalg>] [-keysize <keysize>]<br/>[-sigalg <sigalg>] [-dname <dname>]<br/>[-validity <valdays>] [-keypass <keypass>]<br/>[-keystore <keystore>] [-storepass <storepass>]<br/>[-storetype <storetype>] [-providerName <name>]<br/>[-providerClass <provider_class_name> [-providerArg <arg>]]</arg></provider_class_name></name></storetype></storepass></keystore></keypass></valdays></dname></sigalg></keysize></keyalg></alias> |   |   |   |
| -help                          |                                                                                                    |   |   |   |
| -identitydb                    | [-v] [-protected]<br>[-file <idb_file>]<br/>[-keystore <keystore>] [-storepass <storepass>]<br/>[-storetype <storetype>] [-providerName <name>]<br/>[-providerClass <provider_class_name> [-providerArg <arg>]]</arg></provider_class_name></name></storetype></storepass></keystore></idb_file>                                                                                                    |   |   |   |
| -import                        | <pre>[-v] [-noprompt] [-trustcacerts] [-protected]<br/>[-alias <alias>]<br/>[-file <cert_file>] [-keypass <keypass>]<br/>[-keystore <keystore>] [-storepass <storepass>]<br/>[-storetype <storetype>] [-providerName <name>]<br/>[-providerClass <provider_class_name> [-providerArg <arg>]]</arg></provider_class_name></name></storetype></storepass></keystore></keypass></cert_file></alias></pre>                                                                                 |   |   |   |

#### 图 10-2

(4)现在,我们输入图 10-3 中所显示的命令并填入相应的证书属性便可以在命令行所 在目录下生成一个证书文件。注意:密钥仓库的默认密码为 changeit,而最后我们 要输入的证书密码必须与密钥仓库密码相一致;-alias 制定了证书的别名; -keyagl 指定了证书所选用的废堆成加密算法,这里为 RSA;-keysize 指定了密 钥长度,这里为 1024 位长;-validity 指定了证书的有效期限,这里为 365 天; -keystore 制定了生成的证书文件名。

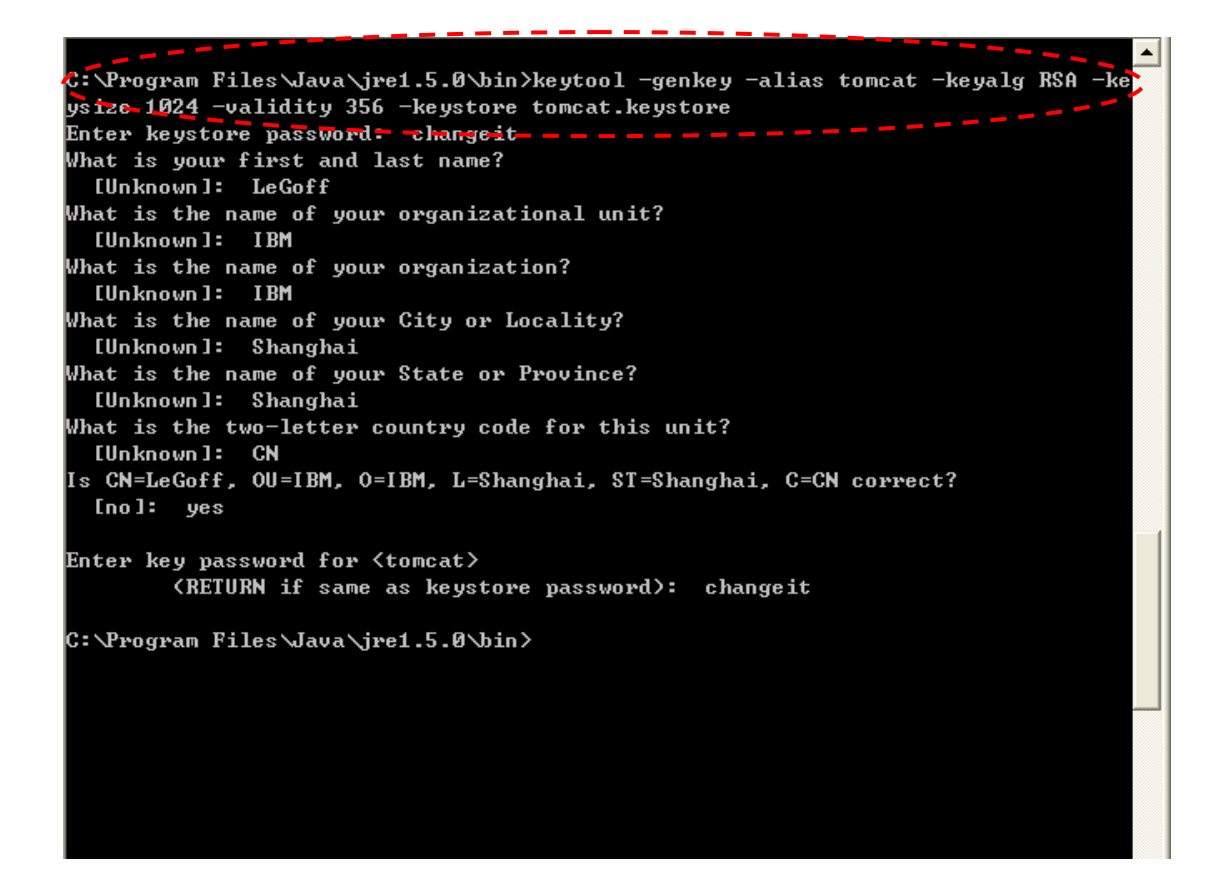

图 10-3

(5)现在我们将生成出来的 tomcat.keystore 复制到 tomcat 的安装目录下。然后继续 编辑 server.xml 文件。在(1)中所提到的 Connect 元素中添加属性 keystoreFile="tomcat.keystore",表示证书文件的路径(可以是 tomcat 的 相对路径,也可以是绝对路径);同时,如果证书文件的密码不是默认的 changeit, 则需要再添加一个属性 password,其值为证书文件的密码。重新启动 tomcat,并通 过 8443 端口进行访问,我们便可以看到浏览器提示用户验证证书的可信性。点击 View Certificate 这个按钮,我们就可以查看证书的详细信息。

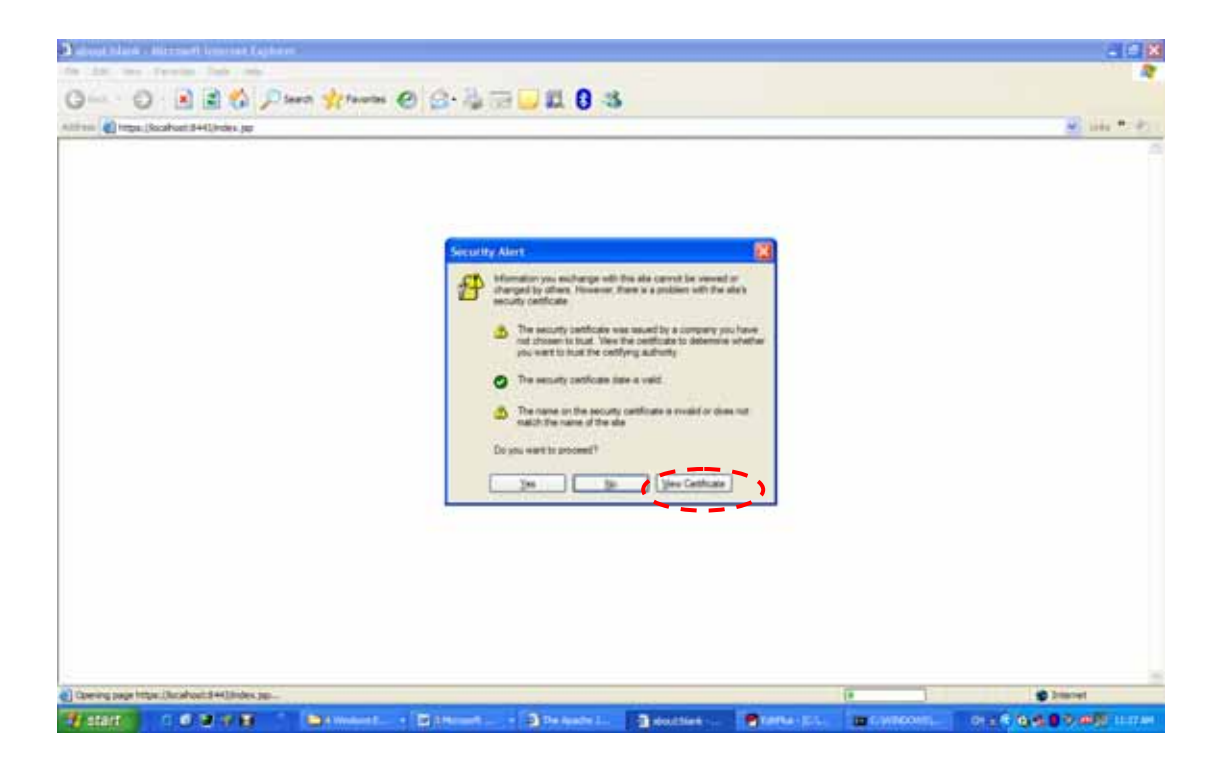

图 10-4

(6)如图 10-5 种所示,在完成了证书可信性的验证之后,我们就可以正常访问网站了。 注意,此时浏览器中的地址栏内容已经发生了改变,我们使用的是在 8443 端口上的 HTTPS 协议。

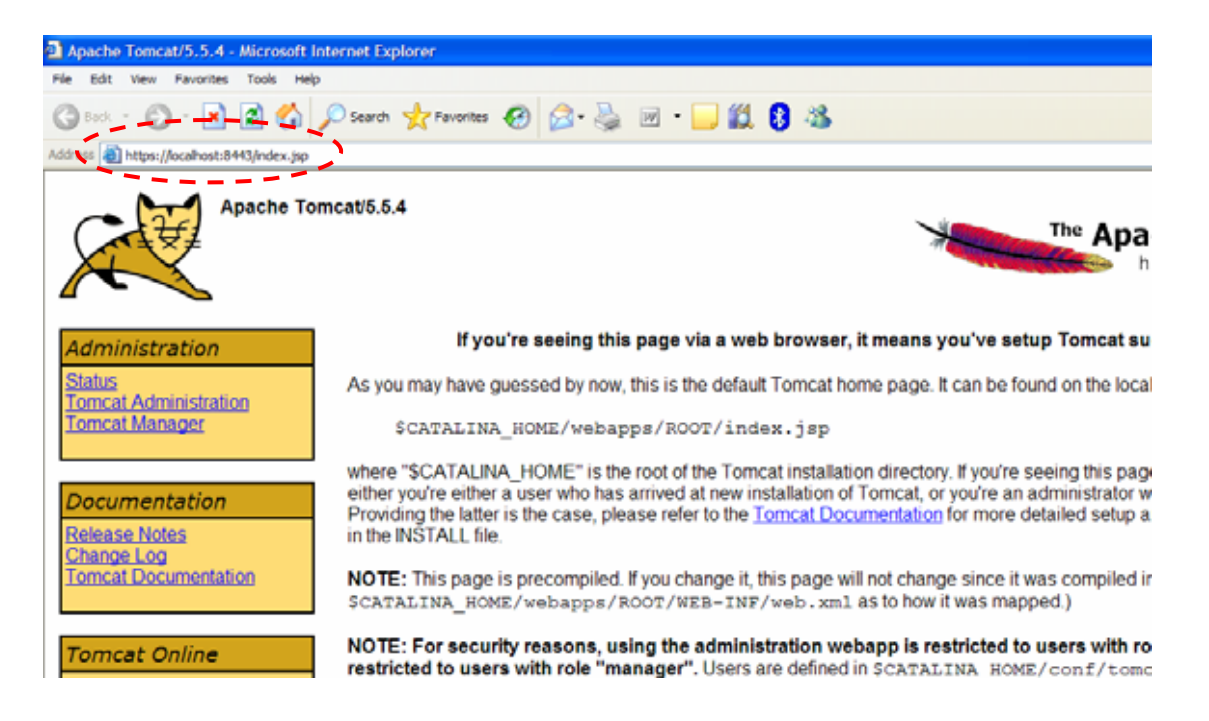

图 10-5